# FO Fuji Electric MONITOUCH EXPRESS

#### Tips on Macro Command - Part 1-

Why don't you add some macro commands and make your screen program more convenient? In this MONITOUCH + EXPRESS, we will introduce tips on macro commands to minimize/maximize the overlap.

Let's use the macro commands more efficiently!!

#### How to minimize/maximize an overlap

Do you have a screen program which displays an overlap when alarms are occurred?

Overlap is a very useful function, but when it is displayed on the screen, it is not possible to operate the items which are displayed behind it.

Don't you think that it will be more convenient if you can minimize/maximize the overlaps used for displaying the alarm messages during any errors are occurring?

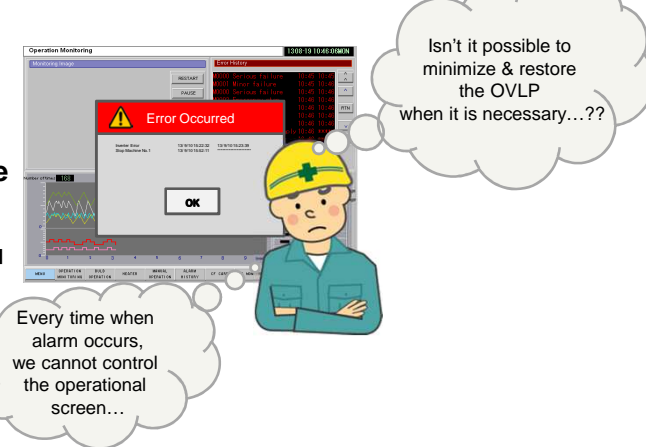

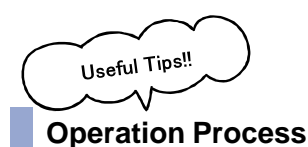

The overlap (Alarm display) is minimized by adding some macro commands. It is restored to the original size just by touching the minimized alarm.

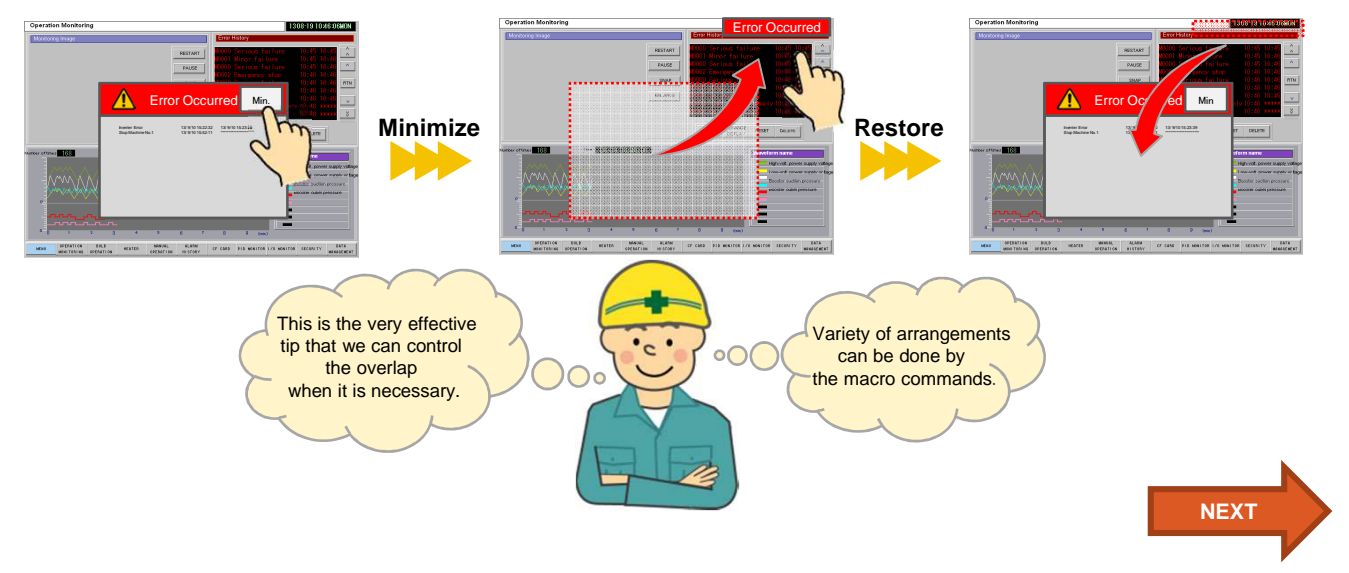

If you get a little creative with macro commands, you can create your own screen program!!

Issue No. 38 August, 2013

### 

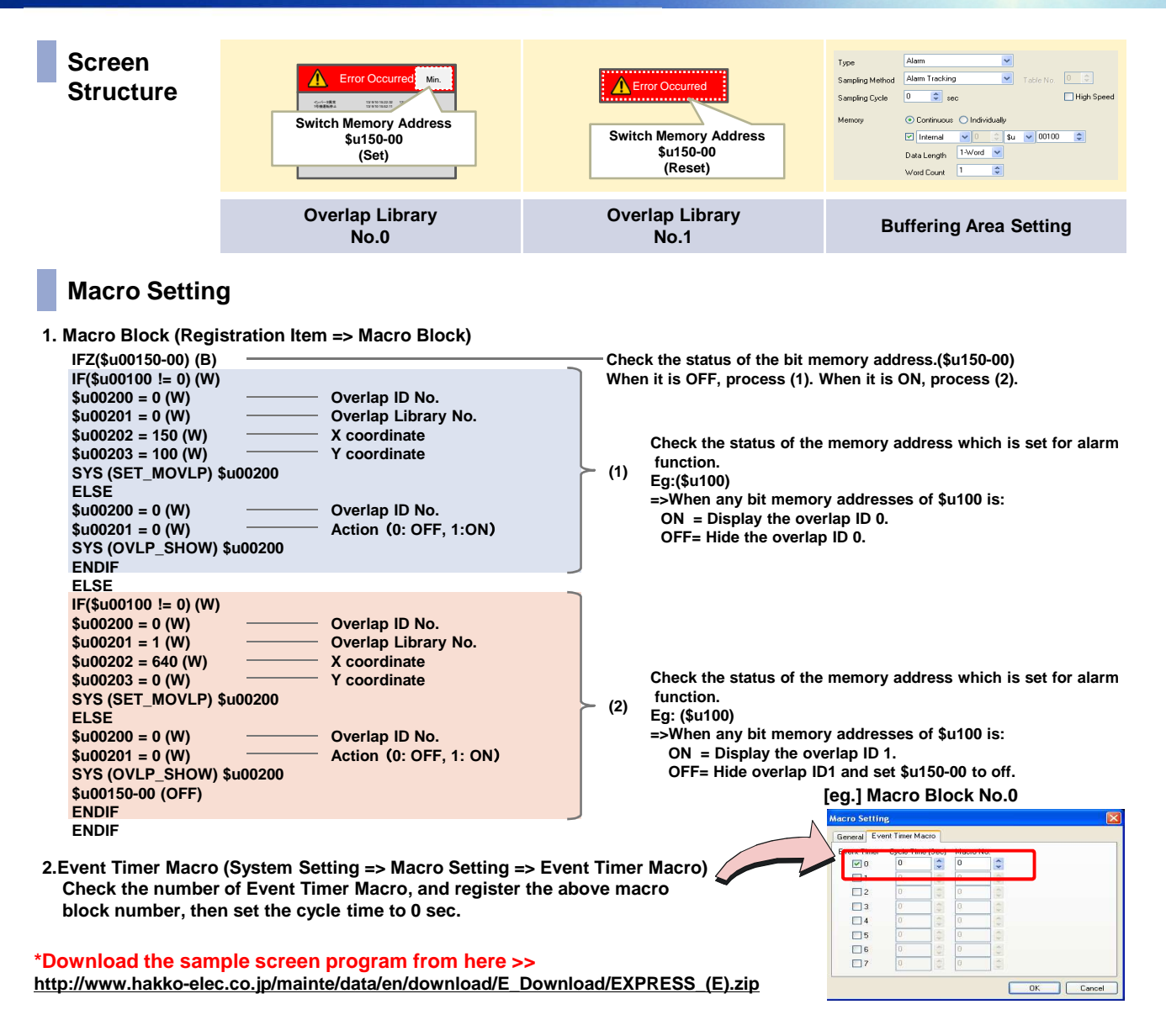

Please refer to the "Macro Reference" for more detail regarding Macro Command. \*It is possible to refer the manual from help menu on V-SFT-5.

### Next MONITOUCH + EXPRESS topic

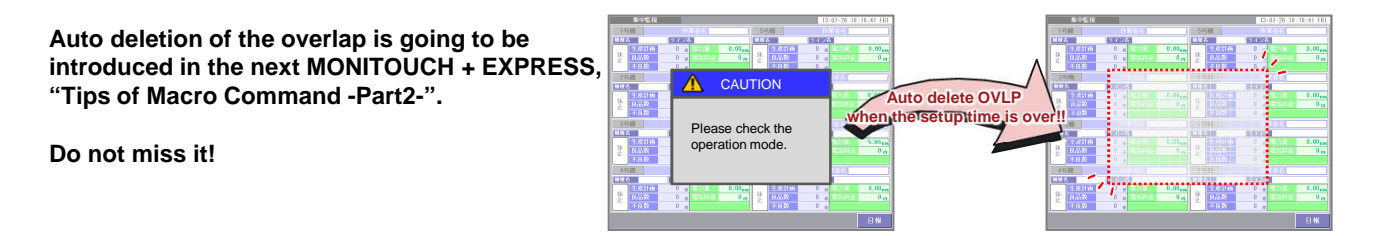

## Hakko Electronics Co., Ltd.